### Protein Motif Searches and Regular Expressions

1. Using InterPro domain searches to identify unannotated kinesin motor proteins. Note: For this exercise use <u>http://giardiadb.org</u>

> Identify all genes annotated as hypothetical in all *Giardia* assemblages.

(Hint: use the full text search and look for genes with the word "hypothetical" in their product names)

**b.** How many of these hypothetical genes have a kinesin-motor protein PFAM domain?

| Identify Gene                   | s based on Text (product name, notes, etc.)                                                                                                    |
|---------------------------------|----------------------------------------------------------------------------------------------------|
| Organism 🥹                      | select ali   clear ali   expand ali   collapse ali   reset to default<br>⊕ ∭ Giardia Assemblage A<br>⊕ ∭ Giardia Assemblage B<br>⊕ ∭ Giardia Assemblage E<br>select ali   clear ali   expand ali   collapse ali   reset to default                                     |
| Text term (use * as wildcard) 📀 | hypothetical                                                                                                    |
| Fields 🛛                        | Alias Cultura localization Community annotation Community annotation Community annotation Gene ID Gene notes Gene product Go terms and definitions Protein domain names and descriptions Similar proteins (BLAST hits v. NRDB/PDB) User comments select all [clear all |
|                                 | Advanced Parameters                                                                                                    |
|                                 | Get Answer                                                                                                    |

(Hint: add a step to the strategy.

Go to the "Interpro Domain" search under similarity/pattern, start typing the work kinesin and it should autocomplete.)

|                                                                                                    | Ad                                | ld Step                                                                                                    | ×     |
|----------------------------------------------------------------------------------------------------|-----------------------------------|----------------------------------------------------------------------------------------------------|-------|
| Run a new Search for<br>Transform by Orthology<br>Add contents of Basket<br>Add existing Strategy<br>Filter by assigned Weight<br>Transform to Pathways<br>Tranform to Compounds | Genes<br>Genomic Segments<br>ORFs | Text, IDs, Organism<br>Genomic Position<br>Gene Attributes<br>Protein Attributes<br>Protein Features<br>Similarity/Pattern<br>Transcript Expression<br>Protein Expression<br>Cellular Location<br>Putative Function<br>Evolution<br>Population Biology | Class |

| (Genes)                                                 | Add Step                                                                                                    | (* |
|---------------------------------------------------------|----------------------------------------------------------------------------------------------------|----|
|                                                         | Add Step 2 : InterPro Domain                                                                                                    |    |
| Text Add Stor                                           | Organism ♥ select all   clear all   expand all   collapse all   reset to default<br>⊕ Glarida Assembage A<br>⊕ Glarida Assembage B<br>⊕ Glarida Assembage B                                                                                                    |    |
| 14987 Genes         Add Step           Step 1         1 | seeccal personal region al province al presente o personal<br>Domain Database @ FFAM = 2<br>Security Demain(c) @ F                                                                                                    |    |
|                                                         | epecine beiname) even beiname even beiname |    |
|                                                         | Free Text (use <sup>err</sup> for wildcard)  FF00225 : <u>Kinss</u> in Kinssin motor domain CAAnade Parameters                                                                                                    |    |
|                                                         | Combine Genes in Step 1 with Genes in Step 2:                                                                                                    |    |
|                                                         | O     O     1 Intersect 2     O     O     1 Minus 2     O     O     O     O                                                                                                    |    |
|                                                         | C L I Relative to 2, using genomic colocation                                                                                                    |    |
|                                                         | Run Step                                                                                                    | ]  |

**c.** Go to the gene page for GL50581\_1589 and look at the protein feature section. Does this look like a possible motor protein?

Hint: click on the ID for GL50581\_1589 in the result table to go to the gene page. Scroll down to the protein section and mouse over the glyphs in the Protein Features graphic.

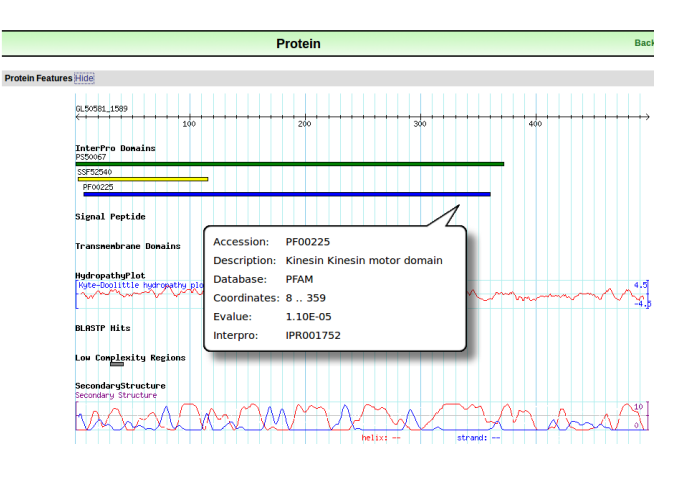

2. Using regular expressions to find motifs in TriTrypDB: finding active trans-sialidases in *T. cruzi*.

Note: for this exercise use <a href="http://tritrypdb.org">http://tritrypdb.org</a>

*T. cruzi* has an expanded family of trans-sialidases. In fact, if you run a text search for any gene with the word "trans-sialidase", you return over 4000 genes among the strains in the database!!! Try this and see what you get.

b. However, not all of these are predicted to be active. It is known that active transsialidases have a signature tyrosine (Y) at position 342 in their amino acid sequence. Add a motif search step to the text search in 'a' to identify only the active transsialidases.

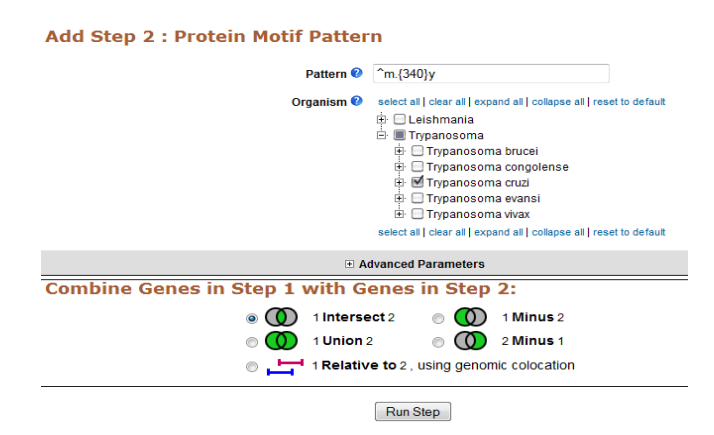

Hint: for your regular expression, remember that

you want the first amino acid to be a methionine, followed by 340 of any amino acid, followed by a tyrosine 'Y'. Refer to <u>regular expression tutorial</u> if you need to.

If you need help, you can go to this sample strategy below to see the answer:

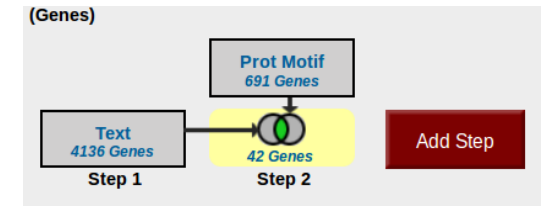

http://tritrypdb.org/tritrypdb/im.do?s=a905e36f634f7b42

## 3. Using regular expressions to find motifs in CryptoDB: finding genes with the ΥΧΧΦ receptor signal motif

#### Note: for this exercise use <u>http://cryptodb.org</u>

The YXX $\Phi$  (Y=tyrosine, X=any amino acid,  $\Phi$ =bulky hydrophobic [phenylalanine, tyrosine, threonine]) motif is conserved in many eukaryotic membrane proteins that are recognized by adaptor proteins for sorting in the endosomal/lysosomal pathway. This motif is typically located in the c-terminal end of the protein.

a. Use the "protein motif pattern" search to find all *Cryptosporidium* proteins that contain this motif anywhere in the terminal 10 amino acids of proteins. (hint: for your regular expression, remember that you want the first amino acid to be a tyrosine, followed any two amino acids, followed by any bulky hydrophobic amino acid

| Identi     | fy Genes based on Protein Motif Pattern                                                                                                    |
|------------|----------------------------------------------------------------------------------------------------|
| Pattern 🕜  |                                                                                                    |
| Organism 😵 | select all   clear all   expand all   collapse all   reset to default<br>Apicomplexa<br>Cryptosporidium<br>Gregarina<br>Chromerida<br>select all   clear all   expand all   collapse all   reset to default |

(phenylalanine, tyrosine, threonine). Refer to regular expression tutorial if you need to).

**b.** How many of these proteins also contain at least one transmembrane domain.

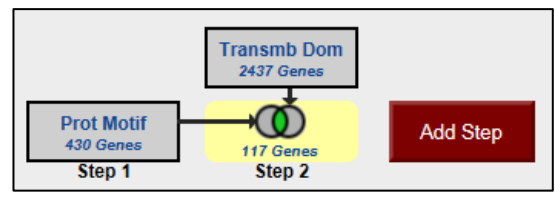

**c.** What would happen if you revise the first step (the motif pattern step) to include genes with the sorting motif in the C-terminal 20 amino acids? (hint: edit the first step and modify your regular expression)

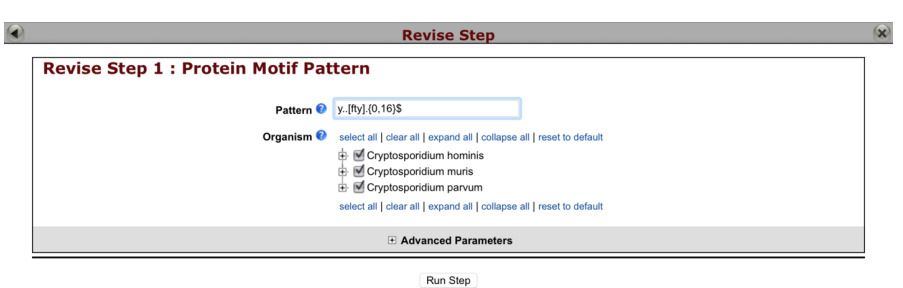

Here is a saved strategy that provides you with the results of the above search:

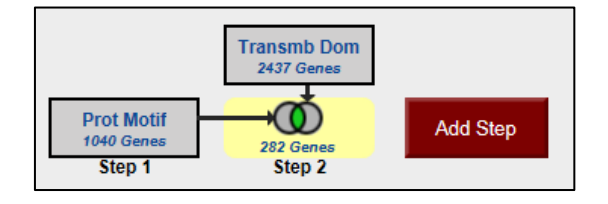

http://cryptodb.org/cryptodb/im.do?s=928309b4c1b9ef3f

#### Exercise: Identify genes downstream of regulatory DNA motifs.

We will start our search with *S. cerevisiae* as a model organism where motifs and regulatory factors have been studied in great detail.

Transcriptional start sites are often located within a certain distance upstream of genes or gene clusters that they regulate. In some fungi, DNA motifs are important for regulation of processes linked to host cell invasion. Readily available genomic data facilitate the discovery of regulatory motifs and allow identification of novel genes via examination of orthologous sequences.

| (Genes)                                    |                                                     |                                                  |                                       |                                               | Strategy |
|--------------------------------------------|-----------------------------------------------------|--------------------------------------------------|---------------------------------------|-----------------------------------------------|----------|
| DNA Motif in SC<br>1906 Segments<br>Step 1 | 600pb upstream<br>6918 Genes<br>473 Genes<br>Step 2 | transcription<br>622 Genes<br>49 Genes<br>Step 3 | Drthologs in FG<br>39 Genes<br>Step 4 | phosphate<br>18184 Genes<br>4 Genes<br>Step 5 | Add Step |

### 1. Initiate a search for CACGTG DNA motif

Click on "Search for genomic segments (DNA motif)" in the search menu at the top of the page.

Enter CACGTG in the search box and perform search in *Saccharomyces cerevisiae*.

Your search should return 1906 segments containing CACGTG motif. Next, we will look for putative regulatory targets of this motif by searching for genes located 600bp downstream of this sequence.

# 2. Identify genes with CACGTG motif being 600bp upstream of an open reading frame.

Click "Add Step".

Choose Run a new search for Gene > Text > Organism and select "Relative to genomic location". In the next screen you will set parameters of your search.

| ome New Search - My Strategies My Basket (0) Tools - Data St                                                                                                    | Summary 🖽 + Downloads + Community +                                                                                                    | 🔺 My i |
|----------------------------------------------------------------------------------------------------|----------------------------------------------------------------------------------------------------|--------|
|                                                                                                    | Revise Step                                                                                                    | (*)    |
|                                                                                                    | Genomic Colocation 🕫 🗢                                                                                                    |        |
| Combine Step 1 an                                                                                                    | nd Step 2 using relative locations in the genome                                                                                                    |        |
| You had 4420 Genomic Segments in you                                                                                                    | ur Strategy (Step 1). Your new Genes search (Step 2) returned 14148 Genes.                                                                                                    |        |
| "Return each Gene from Step 2 S whose upstream region<br>(1994 Genes in Step )<br>Exact<br>Exact<br>Upstream: (50) bp<br>Custom:<br>begin at: exart 2 2 600 bp<br>end at: exart 2 2 1 bp | everlaps     the exact region of a Genomic Segment in Step 1 and is on either stran     (4420 Genomic Segments in Step)     Region     Genomic Segment     Exact     Upstream: 1000 bp     Downstream: 1000 bp     Custom:     begin at: exart 2 0 0 8p end at: exart 2 0 8p | d 😮 "  |
|                                                                                                    | Submit                                                                                                    | Close  |

Set up your search using the following guideline: *Return each gene* from step 2 whose upstream region (600bp) overlaps the exact region of a Genomic Segment in Step1 (CACGTG) and is on either strand. Let's look a little closer at the 6918 genes we have identified and determine if there is an enrichment for certain biological processes.

Click on Analyze Results –BETA tab and view Gene Ontology based on biological processes.

| Gene Results Genome View | Gene Ontology En       | richment 🙁 Analyz                      | e Results                                                                                                    |       |                    |                                                                                                    |
|--------------------------|------------------------|----------------------------------------|----------------------------------------------------------------------------------------------------|-------|--------------------|----------------------------------------------------------------------------------------------------|
| Advanced Paging          |                        |                                        |                                                                                                    |       |                    | Add Columns                                                                                                    |
| 🗇 韋 Gene ID              | 🗘 Organism 🕹           | Genomic Q                              | Product<br>Description                                                                                           | Count | 韋 Region 🕹         | Matched Regions                                                                                                    |
| A YAL068W-A              | S. cerevisiae<br>S288c | ScerS288c_Chrl:<br>538 - 792 (+)       | Dubious open reading frame<br>unlikely to encode a protein;<br>identified by gene-trapping,<br>microarray-bas    | 2     | -62 - 537 (+)      | ScerS288c_Chrl:353-<br>359:f: 353 - 359 (+);<br>ScerS288c_Chrl:353-<br>359:r: 353 - 359 (-)                                                                                                    |
| YAL054C                  | S. cerevisiae<br>S288c | ScerS288c_Chrl:<br>42,881 - 45,022 (-) | Acetyl-coA synthetase<br>isoform which, along with<br>Acs2p, is the nuclear source<br>of acetyl-coA for histo    | 4     | 45023 - 45622 (-)  | ScerS288c_Chrl:45480-<br>45486:r: 45,480 - 45,486 (-);<br>ScerS288c_Chrl:45402-<br>45408:r: 45,402 - 45,408 (-);<br>ScerS288c_Chrl:45402-<br>45408:f: 45,402 - 45,408 (+);<br>ScerS288c_Chrl:45480-<br>45486:f: 45,480 - 45,486 (+) |
| A YAL053W                | S. cerevisiae<br>S288c | ScerS288c_Chrl:<br>45,899 - 48,250 (+) | Putative FAD transporter;<br>required for uptake of FAD<br>into endoplasmic reticulum;<br>involved in cell wa    | 4     | 45299 - 45898 (+)  | ScerS288c_Chrl:45402-<br>45408:f: 45,402 - 45,408 (+);<br>ScerS288c_Chrl:45480-<br>45486:f: 45,480 - 45,486 (-);<br>ScerS288c_Chrl:45480-<br>45486:f: 45,480 - 45,486 (+);<br>ScerS288c_Chrl:45402-<br>45408:r: 45,402 - 45,408 (-) |
| YAL038W                  | S. cerevisiae<br>S288c | ScerS288c_Chrl:<br>71,786 - 73,288 (+) | Pyruvate kinase; functions as<br>a homotetramer in glycolysis<br>to convert<br>phosphoenolpyruvate to<br>pyruvat | 2     | 71186 - 71785 (+)  | ScerS288c_Chrl:71264-<br>71270:f: 71,264 - 71,270 (+);<br>ScerS288c_Chrl:71264-<br>71270:r: 71,264 - 71,270 (-)                                                                                                    |
| YAL026C                  | S. cerevisiae<br>S288c | ScerS288c_Chrl:<br>95,630 - 99,697 (-) | Aminophospholipid<br>translocase (filppase) that<br>maintains membrane lipid<br>asymmetry in post-Golgi<br>secre | 4     | 99698 - 100297 (-) | ScerS288c_Chrl:100152-<br>100158:r: 100,152 - 100,158<br>ScerS288c_Chrl:100152-<br>100158:r: 100,152 - 100,158<br>ScerS288c_Chrl:99877-<br>99883:r: 99,877 - 99,883 (-);<br>ScerS288c_Chrl:99877.                                   |

|                                | Gene Ontolo                                                         | gy Enrichment (2)                                              |  |  |
|--------------------------------|---------------------------------------------------------------------|----------------------------------------------------------------|--|--|
| Gene Ontology terms that are e | ene Ontology terms that are enriched in your gene result. Read More |                                                                |  |  |
| Parameters                     |                                                                     |                                                                |  |  |
|                                | Organism                                                            | Fusarium graminearum PH-1 \$                                   |  |  |
|                                | Ontology 🎱                                                          | Cellular Component<br>Molecular Function<br>Biological Process |  |  |
|                                | GO Association Sources 🕐                                            | Select all   Clear all                                         |  |  |
|                                | P-Value Cutoff (0 - 1.0)                                            | 0.05                                                           |  |  |
|                                |                                                                     | Submit                                                         |  |  |

You can explore gene ontology enrichment for cellular components and molecular function.

It looks like this motif is located upstream of genes that belong to various biological processes. Let's narrow down our selection and look at those genes that are important for transcription.

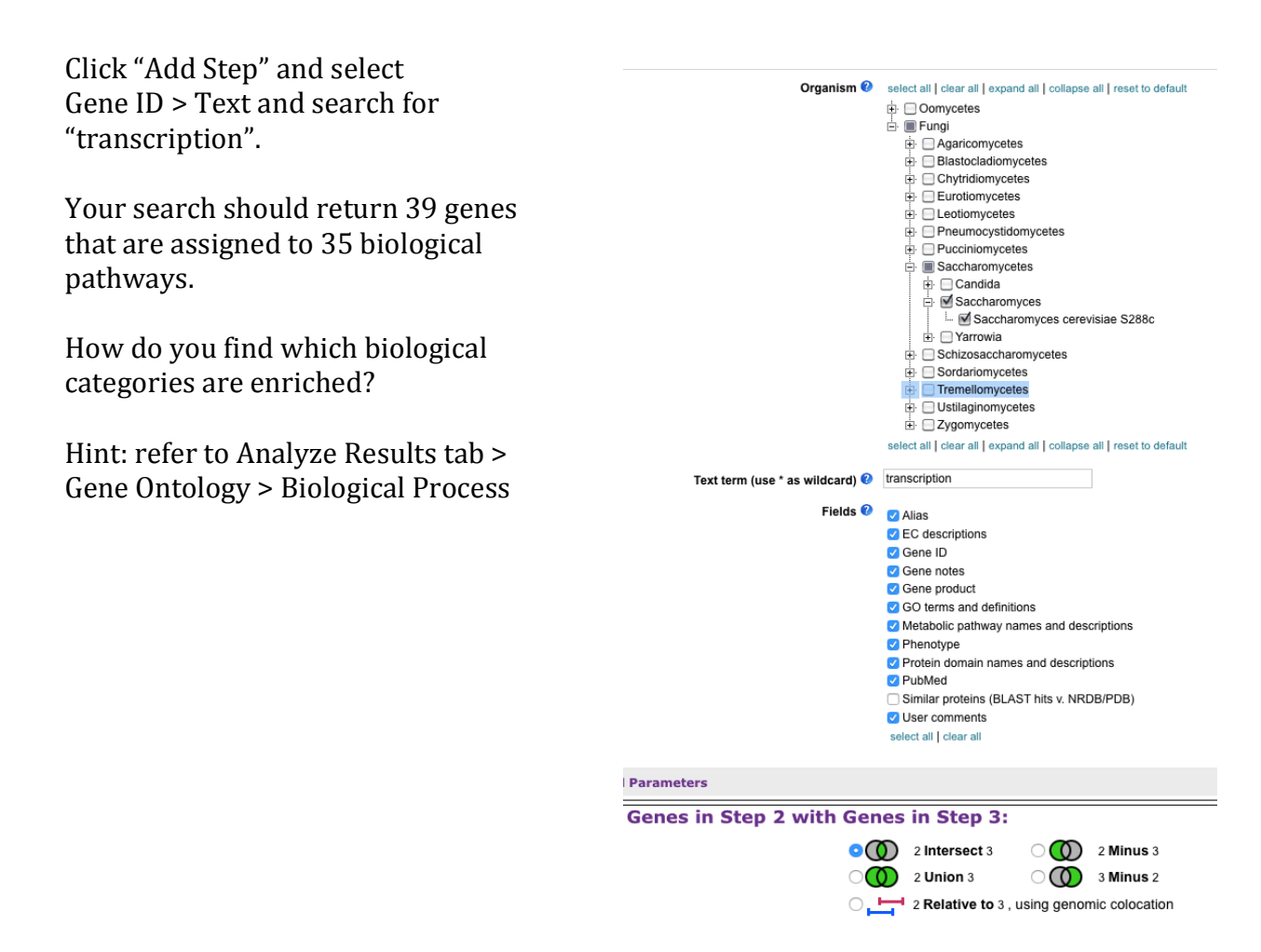

This search strategy can be extended to identify orthologous genes in less studied model systems. For example, let's identify orthologs of the 49 *S. cerevisiae* genes in *Fusarium graminearum*, a plant pathogen.

Initiate search for orthologs in *F. graminearum* using "Add Step" tool. To determine which cellular components are enriched within our search click on "Analyze Results-BETA" tab and choose GO > Cellular Component

It is known that cellular components are affected by various growth conditions. For example, phosphate deprivation leads to production of phosphorus-free membranes in F. *graminearum*, which is an important process during host invasion.

In order to identify genes that have CACGTG DNA motif upstream of their reading frame and may participate in metabolism of phosphate, perform a text search for "phosphate".

You should identify 4 genes that comprise a conserved PHO system in filamentous fungi, and have important roles during metabolic and cellular response to phosphate starvation.